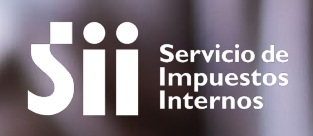

# ANULAR UNA BOLETA ELECTRÓNICA ESTANDO INSCRITO EN FACTURA ELECTRÓNICA SII

### GUÍA DE AYUDA

Para anular una boleta electrónica se debe utilizar el documento "Nota de Crédito Electrónica". Es necesario contar con certificado digital para la emisión.

Tenga en cuenta que no existe la opción de modificar el monto de una boleta. Si necesita disminuir el precio, debe anular la boleta mediante una nota de crédito y luego emitir una nueva con el monto correcto. Si necesita aumentar el precio, debe emitir otra boleta por el monto adicional.

### ¿Quiénes deben realizar este trámite?

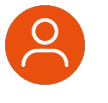

Usuarios autorizados de una empresa inscrita en el sistema de boletas electrónicas, independiente del sistema de emisión que utilicen (gratuito o de mercado).

### ¿Cuándo se hace este trámite?

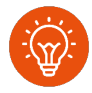

Cuando el contribuyente preste un servicio o venda un producto que necesite la anulación de una Boleta Electrónica.

### ¿Dónde se hace este trámite?

 A través de la página web del Servicio Impuestos Internos, sección Servicios online, menú Boleta de ventas y servicios electrónicas, opción "emitir nota de crédito electrónica".

### Requisitos para efectuar el trámite

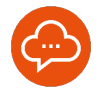

- Ser usuario autorizado inscrito en el sistema de boletas electrónicas.
- Tener Clave Tributaria o Clave Única o Certificado Digital.

### Paso a Paso Anular una boleta electrónica estando inscrito en factura electrónica SII

2

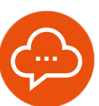

1

### **INGRESAR A SERVICIOS ONLINE**

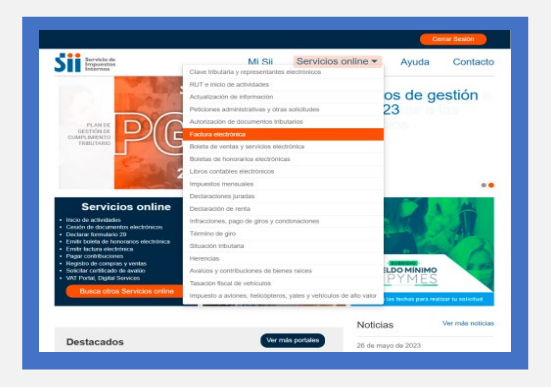

 Ingrese a www.sii.cl, menú Servicios Online, opción "Factura Electrónica".

### SISTEMA DE FACTURACIÓN GRATUITO

| SII Servicio de<br>Impuestos<br>Incernos                           | Mi Sii Servicios on                                     | line  Ayuda Contacte |
|--------------------------------------------------------------------|---------------------------------------------------------|----------------------|
| Home / Servicios online / Factura el                               | echónica                                                |                      |
| Servicios online                                                   | Factura electrónica                                     | Compart              |
| Q, Buscar en menú Servicios orán                                   | Selecciona la opción a la cual deseas ingresar:         |                      |
| Clave tributaria y v<br>representantes electrónicos                | Coverse solve Factors Electrónics                       | 0                    |
| RUT e inicio de actividades 🖌 🖌                                    |                                                         | 0                    |
| Actualización de información 🖌                                     | Sistema de facturación gratulto del SII                 | 0                    |
| Peticiones administrativas y 👻<br>otras solicitudes                | Sistema de facturación de mercado                       | 0                    |
| Autorización de documentos 🖌<br>tributarios                        | Registro de Compras y Ventas                            | 0                    |
| Factura electrónica 🗸 🗸                                            |                                                         |                      |
| Conezca sobre Factura<br>Electrórica                               | Consultas DTE                                           | Θ                    |
| <ul> <li>Sistema de facturación gratuito<br/>del Sil</li> </ul>    | Registro de Aceptación o Reclamo de un DTE              | 0                    |
| <ul> <li>Sistema de facturación de<br/>mercado</li> </ul>          | Consuita de contribuyentes                              | 0                    |
| <ul> <li>Registro de Compras y Ventas</li> </ul>                   |                                                         | 0                    |
| <ul> <li>Consultas DTE</li> </ul>                                  | Publicación de Facturas                                 | 0                    |
| <ul> <li>Registro de Aceptación o<br/>Reciamo de un DTE</li> </ul> | Solicitud de folios electrónicos y timbraje de document | tos                  |
| <ul> <li>Consulta de contribuyentes</li> </ul>                     |                                                         |                      |
| <ul> <li>Publicación de Facturas</li> </ul>                        |                                                         |                      |
| <ul> <li>Solicitud de fotios electrónicos y</li> </ul>             |                                                         |                      |

 Ingrese a "Sistema de facturación gratuito del SII".

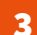

### **SELECCIONAR LA EMPRESA**

| Siii Servicio de<br>Impuestos                                                     | Mi Sii                                        | Servicios online -                | Ayuda           | Contacto        |  |  |  |
|-----------------------------------------------------------------------------------|-----------------------------------------------|-----------------------------------|-----------------|-----------------|--|--|--|
| Home / Servicios online / Factura ele                                             | schonica / Sistema de facturación gratuito de | H 51                              |                 |                 |  |  |  |
| Servicios online                                                                  | Sistema de facturació                         | ón gratuito del SII               |                 | Compartir       |  |  |  |
| Q. Buscar en menù Servicios onin                                                  | Para acceder a las opciones ident             | ificadas con (*), debe tener cor  | figurado su com | nputador y para |  |  |  |
| Clave tributaria y v v v v v v v v v v v v v v v v v v                            | ello contar con certificado digital, se       | e recomienda convolcar su cettica | ito digital     |                 |  |  |  |
| RUT e início de actividades 🖌 🖌                                                   | insunuase aqui                                |                                   |                 |                 |  |  |  |
| Actualización de información 🥪                                                    | Emisión de documentos tributario              | os electrónicos (DTE) (*)         |                 | 0               |  |  |  |
| Peticiones administrativas y 🐱<br>otras solicitudes                               | Historial de DTE y respuesta a d              |                                   | 0               |                 |  |  |  |
| Autorización de documentos 🤟<br>tributarios                                       | Administración de libros de comp              |                                   | 0               |                 |  |  |  |
| Factura electrónica 🗸 🗸 🗸                                                         |                                               |                                   |                 |                 |  |  |  |
| <ul> <li>Conozos sobre Factura<br/>Electrónica</li> </ul>                         | Seleccione la empresa con la qu               | e desea operar (*)                |                 |                 |  |  |  |
| <ul> <li>Sistema de facturación<br/>grabuito del Sil</li> </ul>                   | Consultas de recepción de DTE                 |                                   | 0               |                 |  |  |  |
| <ul> <li>Sistema de facturación de<br/>mercado</li> </ul>                         | Actualización de datos empresa autorizada (*) |                                   |                 |                 |  |  |  |
| <ul> <li>Registro de Compras y Ventas</li> </ul>                                  | Cesión de factura electrónica                 | 0                                 |                 |                 |  |  |  |
| - Consultas DTE                                                                   |                                               |                                   |                 |                 |  |  |  |
| <ul> <li>Registro de Aceptación o<br/>Reclamo de un DTE</li> </ul>                | Respaido de DTE y/o IECV                      |                                   |                 | o               |  |  |  |
| - Consulta de contribuyentes                                                      | Sistema de tributación simplificar            | da                                |                 | 0               |  |  |  |
| <ul> <li>Publicación de Factures</li> </ul>                                       |                                               |                                   |                 | -               |  |  |  |
| <ul> <li>Solicitud de folios electrónicos y<br/>timbraje de documentos</li> </ul> | Sistema de contabilidad complet               | a                                 |                 | 0               |  |  |  |

• Presione "Seleccione la empresa con la que desea operar".

### AUTENTICACIÓN

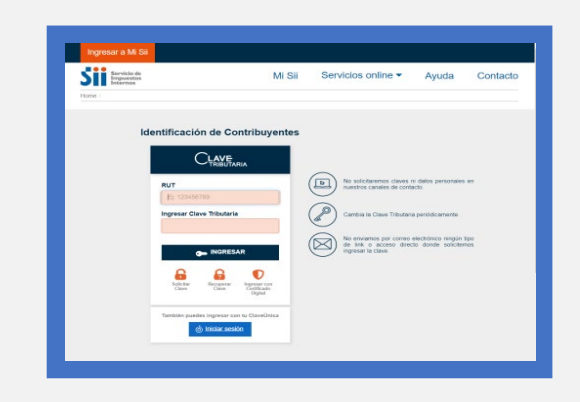

 Un usuario autorizado en la empresa debe autenticarse con su Clave Tributaria, Clave Única o Certificado Digital.

# Paso a Paso Anular una boleta electrónica estando inscrito en factura electrónica SII

6

8

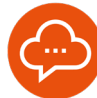

5

#### SELECCIONAR EMPRESA

| arta e la                                                                                                    |                                                                                                    |                                                                              |                                                                                                    | Cerrar Sesión                                                                                                    |
|----------------------------------------------------------------------------------------------------|----------------------------------------------------------------------------------------------------|------------------------------------------------------------------------------|----------------------------------------------------------------------------------------------------|----------------------------------------------------------------------------------------------------|
| Siii Servicie de<br>Impuestos<br>Internos                                                                            |                                                                                                    | Mi Sii                                                                       | Servicios online -                                                                                                    | Ayuda Contact                                                                                                    |
| Home / Factura electrónica                                                                                           |                                                                                                    |                                                                              |                                                                                                    |                                                                                                    |
|                                                                                                    |                                                                                                    |                                                                              |                                                                                                    |                                                                                                    |
| SELECCION                                                                                                    | DE EMPRESA                                                                                                    |                                                                              |                                                                                                    |                                                                                                    |
| En esta página los usuarios a                                                                                        | utorizados seleccionan una emprer                                                                                                    | sa para trabajar en el Por                                                   | lal de Facturación Electrónica del 51                                                                                                    |                                                                                                    |
| Importante:                                                                                                    |                                                                                                    |                                                                              |                                                                                                    |                                                                                                    |
| Ears identificar a la ornerar                                                                                        | e con la cue deces trabajar en el R                                                                                                    | ortal da Eartheracido Elect                                                  | nteira del GII, selarriòneia de la lista i                                                                                                    | la amonaran ava la bao maintrada.                                                                                                    |
| como usuario autorizado y p                                                                                          | resione el bolón Envlar                                                                                                    |                                                                              |                                                                                                    | a and a state of the state of the state of t |
|                                                                                                    |                                                                                                    |                                                                              |                                                                                                    |                                                                                                    |
|                                                                                                    | mpresas James Penez La                                                                                                    |                                                                              |                                                                                                    | 100                                                                                                    |
|                                                                                                    |                                                                                                    |                                                                              |                                                                                                    | ~                                                                                                    |
|                                                                                                    | Seleccione una                                                                                                    | opción                                                                       |                                                                                                    |                                                                                                    |
|                                                                                                    | Seleccione una                                                                                                    | opción                                                                       | A 1976 A4300201-0                                                                                                    |                                                                                                    |
|                                                                                                    | Seleccione una                                                                                                    | opción                                                                       | 0.50%.44300251.0                                                                                                    |                                                                                                    |
|                                                                                                    | Seleccione una                                                                                                    | opción                                                                       | 0. (25. 4430) (27. J                                                                                                    |                                                                                                    |
| Valores y fechas                                                                                                    | Selectione una                                                                                                    | Redes sociales                                                               | Sillos de Interés                                                                                                    | Sobre el Sil                                                                                                    |
| Valores y fechas                                                                                                    | Seleccione una<br>Normativa y<br>legislación                                                                                                    | Redes sociales                                                               | Silios de interés                                                                                                    | Sobre el SII                                                                                                    |
| Valores y fechas<br>UP<br>Dowr                                                                                       | Seleccione una<br>Normativa y<br>legislación<br>Crostares                                                                                                    | Redes sociales<br>Facebook<br>Twitter                                        | Sittos de interés<br>Aplicaciones y                                                                                                    | Sobre el SII<br>Nuestro Servicio<br>Trabate con resettros                                                                                                    |
| Valores y fechas<br>UF<br>Doar<br>UTM-UTA-IPC                                                                        | Seleccione una<br>Normativa y<br>logisloción<br>Crostares<br>Resoluciones                                                                                                    | Redes sociales<br>Facebook<br>Twitter<br>Youtube                             | Sillos de interés<br>Aplicaciones y<br>occumentos<br>Web útiles                                                                                                    | Sobre el SII<br>Nuestro Servicio<br>Trabaja con nosotros<br>Gestión y retadistica                                                                                                    |
| Valores y fechas<br>UF<br>Down<br>UTM-UFC<br>Datos y valores de Renta                                                | Seleccione una<br>Normativa y<br>logistoción<br>Circulares<br>Resoluciones<br>Comunita pública de<br>pomis                                                                          | Redes sociales<br>Facebook<br>Twitter<br>Youtube<br>RSS                      | Sittos de interés<br>Aplicaciones y<br>documentos<br>Web útiles<br>Briori de gabierno<br>rendomodos                                                                   | Sobre el SII<br>Nuestro Servico<br>Tastuja con nocionos<br>Gestión y estadísticas<br>CETE Vitual                                                                                                    |
| Valores y fechas<br>ur<br>Doar<br>UTM-UTA-IPC<br>Datos y valores de Renta<br>Datos y valores de IVA                  | Seleccione una<br>Normativa y<br>logistoción<br>Cirodares<br>Resoluciones<br>Consulta publica de<br>normas<br>Administratoro de                                                     | Redes sociales<br>Facebook<br>Twitter<br>Youtube<br>RESS<br>APP's            | Silios de interés<br>Aplicaciones y<br>documentos<br>Web utiles<br>Bitos de gobierno<br>refacionados<br>Organismos relacionado                                        | Sobre el SII<br>Nuestro Servicio<br>Tastaja con nosotros<br>Gestión y estadísticas<br>CETI Vinual<br>Derectivo de los                                                                                                    |
| Valores y fechas<br>ur<br>Doar<br>UTM-UTA-IPC<br>Datos y valores de IVA<br>Otros valores                             | Seleccione una<br>Normaliva y<br>logisloción<br>Cirolares<br>Resoluciones<br>Comuna publica de<br>normas<br>Administrador de<br>conformá normativa                                  | Redes sociales<br>Facebook<br>Twitter<br>Youtube<br>RSS<br>APP's             | Sillos de interés<br>Aplicaciones y<br>documentos<br>Web últes<br>Bios de goberno<br>relacionados<br>Organismos relacionados                                          | Sobre el SII<br>Nucsito Servicio<br>Trabuja con nocetros<br>Gestión y retadisticas<br>CETY Virtual<br>Directos de los<br>contribuyentes<br>Terminos de uso del ella                                                                                                    |
| Valores y fechas<br>Ul<br>Dow<br>UlhuTA.IPC<br>Datos y valores de Renta<br>Datos y valores de RA<br>Otros valores    | Selections una<br>Normativa y<br>legislación<br>Crodens<br>Resolucions<br>Granda publica de<br>ormas<br>contrato columna<br>Administración<br>Administración<br>de<br>contentios de | Reides sociales<br>Facebook<br>Twitter<br>Youtube<br>RSS<br>APP's            | Sitica de Interés<br>Aplicatores y<br>documentes<br>Veto útes<br>Bión de gotierno<br>rescionado<br>Ograficados de<br>Vetraminos de<br>Vetraminos de<br>Cesa - Eschada | Sobre el SII<br>Nuestro Servicio<br>Tatolgi con nosidora<br>Gestón y estadísticas<br>CETI Vitual<br>CETI Vitual<br>Centro de los<br>centro y entadísticas<br>Terminos de uso del site<br>web                                                                                                    |
| Valores y fechas<br>UP<br>Dalar<br>UTM-UTA-IPC<br>Datos y valores de Rena<br>Datos y valores de INA<br>Otros valores | Selectione una<br>Normative y<br>logicación<br>Circulares<br>Resoluciones<br>Cornula publica de<br>cornes<br>Aureriste somutivo<br>Aureriste somutivo<br>cornento de<br>unargunecia | Redes sociales<br>Facebook<br>Facebook<br>Twitter<br>Youtube<br>RSS<br>APP's | Stitos de Interés<br>Aplicaciones y<br>documentos<br>Web olites<br>Briso de gobierno<br>reacionado de<br>Organismos en diadonas<br>kerearrisos de<br>Ces              | Sobre el SII<br>Nusito Servico<br>Trabaja con nociono<br>destino y estacidados<br>Off Vinas<br>Devencione do los<br>contecujornos<br>Terrimos de los del sta<br>uno<br>Declaración de Prinada                                                                                                    |

 Seleccione la empresa con la que requieras emitir la Nota de Crédito Electrónica. **SELECCIONAR NOTA DE CREDITO** 

| Sarvicio de<br>Impuestos<br>Incarnos                                                                    |                                                    | Mi Sii     | Servicios online •                                   | Ayuda                | Contac   |  |  |
|----------------------------------------------------------------------------------------------------|----------------------------------------------------|------------|------------------------------------------------------|----------------------|----------|--|--|
| Home Factura electrónice                                                                                |                                                    |            |                                                      |                      |          |  |  |
| SISTEMA DE                                                                                              | FACTURACIO                                         | ÓN GRATUIT | O DEL SII                                            |                      |          |  |  |
| Emisión de documen                                                                                      | ntos tributarios electrónia                        | cos (DTE)  | Administración de libros de compras y ventas         |                      |          |  |  |
| Factura ele                                                                                             | ectrónica                                          |            | Consultas de recepción de DTE y libros en el SII 🗸 🗸 |                      |          |  |  |
| Factura No                                                                                              | o afecta o exerita electróni<br>vídito electrónica | ica        | Actualización y mantención de datos de la empresa    |                      |          |  |  |
| O Nota de de                                                                                            | ibito electrónica                                  |            | Ausstan                                              |                      |          |  |  |
| O Gula de de                                                                                            | espacho electrónica                                |            | - House                                              |                      |          |  |  |
| Factura de compra electrónica     Liquidación Factura Electrónica     Ereitr DTE a partir de borradores |                                                    |            | Cesión de factura electrónica                        |                      |          |  |  |
|                                                                                                    |                                                    |            | Respaido de DTE y/o IECV                             |                      |          |  |  |
| Documentos con características especiales                                                               |                                                    | ~          | Herramientas de apoyo a la micro y pequeña empresa   |                      |          |  |  |
| International and PATE or other                                                                         | and a designation                                  |            | Seleccione la emp                                    | resa con la que dese | a operar |  |  |
|                                                                                                    |                                                    |            |                                                      |                      |          |  |  |
|                                                                                                    | Normstiva y                                        |            |                                                      |                      |          |  |  |
|                                                                                                    |                                                    |            |                                                      |                      |          |  |  |

Diríjase a "Nota de crédito electrónica".

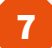

### NOTA DE CREDITO EN BLANCO

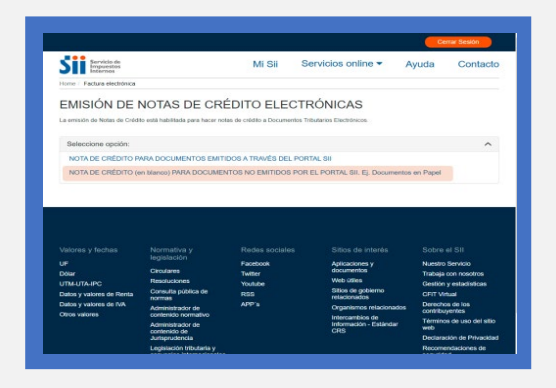

 Ingrese en "Nota de crédito (en blanco) para documentos no emitidos por el portal SII".

### VERIFICAR E INGRESAR DATOS

| State Strategies        |               |                                                                                                    |       | MI SII               | Sen           | ricios online •  | Ayuda                  | Contacto |
|-------------------------|---------------|----------------------------------------------------------------------------------------------------|-------|----------------------|---------------|------------------|------------------------|----------|
| one - Packra Dechensa   |               |                                                                                                    |       |                      |               |                  |                        |          |
| roran management        |               |                                                                                                    |       |                      |               |                  |                        |          |
| 🖳 Logo de Emp           | 853           |                                                                                                    |       |                      |               | NOTA DE CRÉDITO  | ELECTRÓNICA<br>Imprado |          |
|                         |               |                                                                                                    |       |                      |               | Empresa Mena     | Colleges 1             |          |
|                         |               |                                                                                                    |       |                      | Feature Brook | 41-06-2023       |                        |          |
| DATOS FMIROR            |               |                                                                                                    |       |                      |               |                  |                        | ~        |
|                         |               |                                                                                                    |       |                      |               |                  |                        |          |
| Ractin Social           |               | 1. The second second second second second second second second second second second second second second second |       |                      |               |                  |                        |          |
| Dimension               |               |                                                                                                    | ÷     | Comuna 2.44          | ODerT         | Castal           | 1.0                    |          |
| Ocultar Mail y Telefone |               |                                                                                                    |       | The second second    |               |                  |                        |          |
| Entr.                   |               |                                                                                                    |       |                      |               |                  |                        |          |
| 784 19 61 10 64 Mill    |               |                                                                                                    |       | Add Reams            | OATIVO DE     | SERVICES OF SUPE |                        |          |
|                         |               |                                                                                                    |       |                      |               |                  |                        |          |
| LINES HELEPTON          |               |                                                                                                    |       |                      |               |                  |                        | <u>^</u> |
| Ref                     |               |                                                                                                    |       | Piccio Tossat        |               | 1                | -                      |          |
|                         |               |                                                                                                    |       | Emecane =            |               |                  |                        | ~        |
| Centers SanTacio        |               |                                                                                                    |       | Custat l'Unotitat 64 |               |                  |                        |          |
| 000 047W0 05 30         | HELKS OF RHPS |                                                                                                    | ~     | Contactor            |               |                  |                        |          |
| The persons use adults? | adara .       |                                                                                                    |       |                      |               |                  |                        |          |
| Cod Producto D          |               |                                                                                                    |       | Impuestos Adi        | 40            |                  |                        |          |
| Randes Fostade          | (Analy)       | Canadian 6                                                                                                    | Acres | Plants               |               | 1. Taxa          | hener                  |          |
| 1.000                   |               |                                                                                                    |       |                      |               |                  |                        | ×000     |
|                         |               |                                                                                                    |       |                      |               |                  |                        | 22010    |
| layer                   |               |                                                                                                    |       |                      | 940]          |                  |                        | 999      |

- Verifique que la fecha de emisión de la Nota de Crédito sea correcta (\*).
- Ingrese los datos del receptor. En el caso que no cuente con dicha información, digite el RUT de su propia empresa (\*\*).
- Informe los productos o servicios de la boleta a anular con su respectiva cantidad y precio. En caso de no tener el detalle, puede agregar una descripción genérica.

(\*) Si emite en un periodo ya declarado, debe rectificar el Formulario 29.

(\*\*) SI el receptor es su misma empresa, caracteriza el documento en la categoría "no incluir" del Registro de Compras y Ventas.

# Paso a Paso Anular una boleta electrónica estando inscrito en factura electrónica SII

10

9

11

### **TIPO DE DOCUMENTO Y FOLIO**

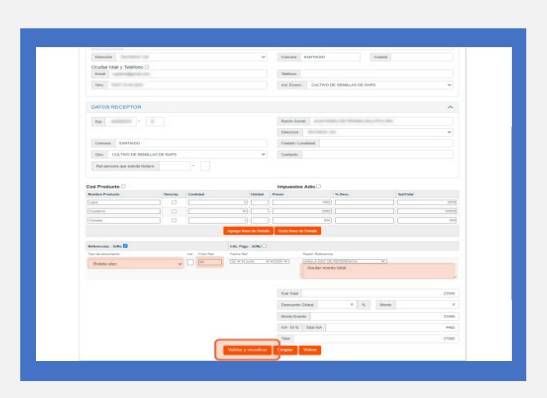

- Seleccione el tipo de documento e ingrese el folio a anular:
- O Boleta electrónica (afecta)
- O Boleta exenta electrónica (exenta)
- Agregue la razón de referencia (texto explicativo de la anulación). Seleccione "Validar y visualizar".

### FIRMAR Y CORREGIR

| REVISIÓN DE DO<br>ELECTRÓNICO<br>Este es el Documento Tribulario Electri<br>que contiene todos los datos que Un | Empresa: ###                                                                                                    | in 25% |
|----------------------------------------------------------------------------------------------------|----------------------------------------------------------------------------------------------------|--------|
| 😑 Vista Previa                                                                                                  | 1/1 - 100 + D Ø ± 8                                                                                                    |        |
|                                                                                                    | 1/1 Vieta Previs                                                                                                    | Т      |
|                                                                                                    |                                                                                                    |        |
|                                                                                                    | Codge Descriptor Canded Proto Administration Take                                                                                                    | - 1    |
|                                                                                                    | Littler         3         Little         3.886           Gassieru         1         4.00         2.886           Carpete         1         8.00         8.00                                                                                                    |        |
|                                                                                                    | KANTONETO 5 20.000     KONTONETO 5 20.000     KONTONETO 5 20.0000     KONTONETO 5 20.0000     KONTONETO 5 20.0000     KONTONETO 5 20.00000     KONTONETO 5 20.0000     KONTONETO 5 20.0000     KONTONETO |        |
|                                                                                                    | to develop the second second second second second second second second second second second second second second                                                                                                    |        |

 Seleccione "Firmar" si el documento está correcto. Presione "Corregir" si requiere modificar algún dato.

### INGRESAR CLAVE CERTIFICADO

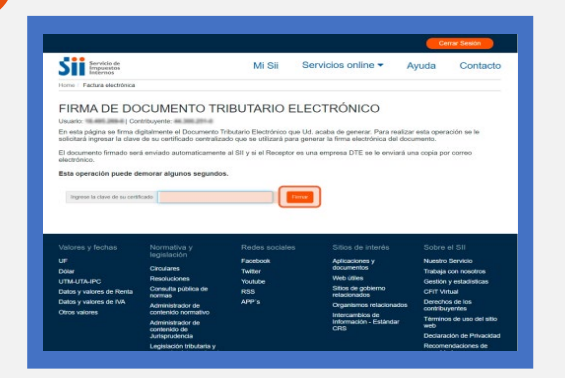

• Ingrese la clave de tu certificado digital para firmar el documento (en el caso que este centralizado en el SII).

### 12

#### SELECCIONAR VER Y VOLVER

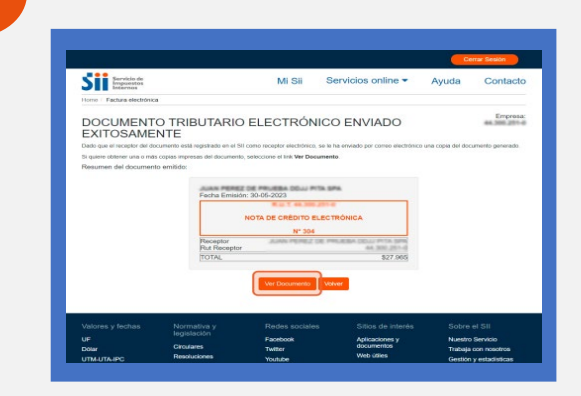

- Seleccione "Ver documento" para visualizar la nota de crédito.
- También puede hacer click en "Volver" para regresar al menú principal.